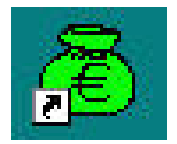

# GFC 2013

# MISE A JOUR DE MAI GFC 2013 MONOPOSTE

### SOMMAIRE

| 1. | AVER          | RTISSEMENT                                        |    |
|----|---------------|---------------------------------------------------|----|
| 2. | Sauvegardes   |                                                   |    |
|    | 2.1.          | SAUVEGARDES AVANT INSTALLATION DE L'EXECUTABLE    | 3  |
|    | 2.2.          | SAUVEGARDES APRES INSTALLATION OU DE L'EXECUTABLE | 3  |
| 3. | PREA          | LABLES A L'INSTALLATION                           | 4  |
|    | 3.1.          | CONFIGURATION PRECONISEE                          | 4  |
|    | 3.2.          | VERSION DE LA PROCEDURE D'INSTALLATION            |    |
| 4. | Inst <i>i</i> | ALLATION                                          | 5  |
| 5. | APRE          | S INSTALLATION                                    | 9  |
|    | 5.1.          | LANCEUR                                           | 9  |
|    | 5.2.          | PREMIER ACCES                                     | 9  |
|    | 5.3.          | MISE A JOUR DE LA BASE DE DONNEES                 |    |
|    | 5.4.          | VERSIONS INSTALLEES                               | 11 |

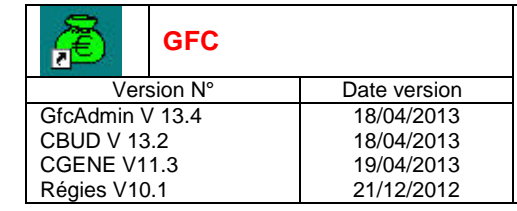

### **1. AVERTISSEMENT**

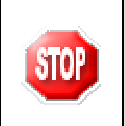

ATTENTION : Il est impératif d'avoir fait la mise à jour diffusée en Février 2013 avant d'installer cette mise à jour.

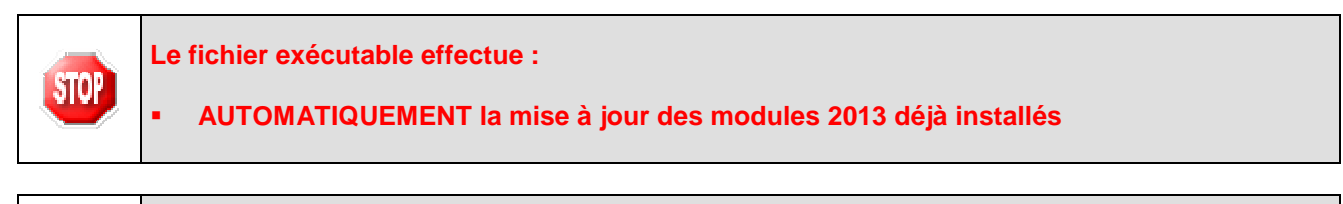

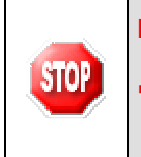

Le fichier exécutable n'effectue pas :

La mise à jour de la base de données. Cette mise à jour est à lancer à partir du module d'administration juste après l'installation (cf paragraphe concerné).

### 2. SAUVEGARDES

#### 2.1. SAUVEGARDES AVANT INSTALLATION DE L'EXECUTABLE

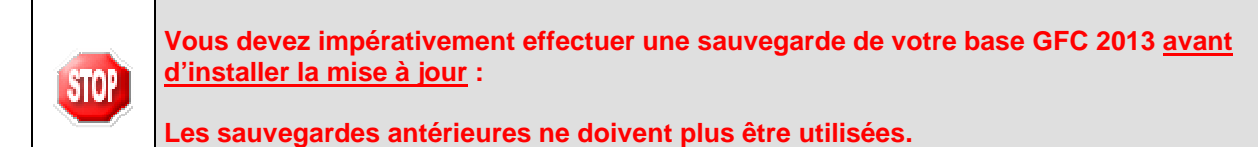

#### 2.2. SAUVEGARDES APRES INSTALLATION DE L'EXECUTABLE

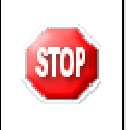

Une fois que l'application sera installée et que vous aurez commencé à travailler, nous conseillons de faire très souvent et très régulièrement des sauvegardes de la base de données.

|  | DSI Créteil – Diffusion des Applications Nationales | Mai 2013 | P. 3/11 |
|--|-----------------------------------------------------|----------|---------|
|--|-----------------------------------------------------|----------|---------|

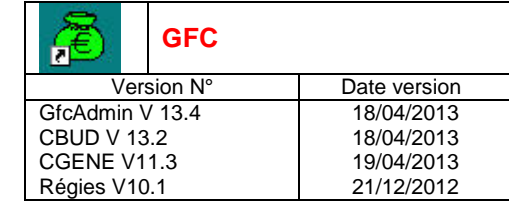

### **3. PREALABLES A L'INSTALLATION**

#### **3.1. CONFIGURATION PRECONISEE**

Les postes peuvent être :

Sous XP :

- Pentium III ou supérieur ou modèle équivalent
- Mémoire : 1 Giga recommandé

Sous Vista ou Windows 7 :

- Processeur 32 bits (x86) ou 64 bits (x64) cadencé à 800 MHz ou supérieur
- Mémoire : 2 Giga recommandé

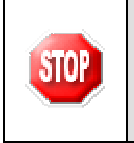

STOP

L'installation sous Vista ou Windows 7 nécessite une configuration particulière du poste :
 Installation en tant qu'administrateur
 Implantation de fichiers afin d'avoir accès aux fichiers d'aide en ligne.

#### 3.2. VERSION DE LA PROCEDURE D'INSTALLATION

La version de la procédure d'installation est 3.0.1.

| DSI Créteil – Diffusion des Applications Nationales Mai 2013 P. 4/11 |
|----------------------------------------------------------------------|
|----------------------------------------------------------------------|

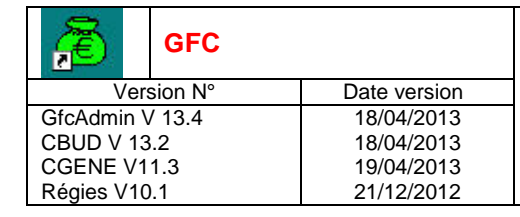

### 4. INSTALLATION

TELECHARGER PUIS LANCER L'EXECUTABLE
 Si vous lancez l'exécutable, le fichier se décompacte :

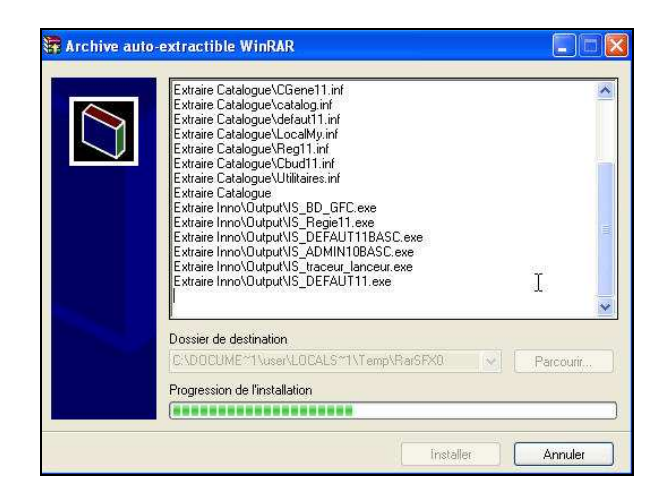

• L'écran de bienvenue s'affiche :

| Installation - GFC MySQL |                                                                                                    |
|--------------------------|----------------------------------------------------------------------------------------------------|
|                          | Bienvenue dans le programme<br>d'installation de GFC MySQL                                                                                                    |
|                          | Vous êtes sur le point d'accéder à la procédure d'installation<br>de GFC MySQL.                                                                                                    |
|                          | Il est fortement recommandé de fermer tous les programmes<br>en cours d'exécution avant de continuer. Ceci peut s'avérer<br>utile afin d'éviter tout conflit durant l'installation. |
|                          | Cliquez sur le bouton "Suivant" pour continuer ou sur le<br>bouton "Annuler" pour quitter l'installation.                                                                           |
|                          | <u>S</u> uivant >                                                                                                    |

⇔ CLIQUER SUR <u>S</u>uivant>

• L'écran du type d'installation s'affiche :

| Æ               | GFC     |              |
|-----------------|---------|--------------|
| Ver             | sion N° | Date version |
| GfcAdmin V 13.4 |         | 18/04/2013   |
| CBUD V 13.2     |         | 18/04/2013   |
| CGENE V1        | 1.3     | 19/04/2013   |
| Régies V10      | ).1     | 21/12/2012   |

| e programme d'installations différents.  |                                     |
|------------------------------------------|-------------------------------------|
| Installation d'un poste serveur          | Commentaires                        |
| Installation d'un poste client en réseau | Sélectionnez un type d'installation |
| Installation d'un poste client autonome  |                                     |
| Installation d'un poste administrateur   |                                     |

Installation d'un poste client autonome

➡ CLIQUER SUR

| Type d'installation<br>Le programme d'installation de GFC MySQL<br>4 types d'installations différents. | . vous donne la possibilité d'effectuer                                                                                             |
|----------------------------------------------------------------------------------------------------|----------------------------------------------------------------------------------------------------|
| Installation d'un poste serveur                                                                        | Installation d'un poste client autonome<br>Commentaires                                                                             |
| Installation d'un poste client en réseau                                                               | Ce type d'installation copiera l'ensemble des<br>fichiers nécessaires au bon fonctionnement de<br>logiciels installés sur ce poste. |
| Installation d'un poste client autonome                                                                | L'utilisation des logiciels installés ne nécessitera<br>pas de connexion au réseau de l'établissement                               |
| Installation d'un poste administrateur                                                                 |                                                                                                    |
|                                                                                                    | < <u>P</u> récédent <u>S</u> uivant > <u>A</u> nnule                                                                                |

P. 6/11

| <b>æ</b>        | GFC     |              |
|-----------------|---------|--------------|
| Vers            | sion N° | Date version |
| GfcAdmin V 13.4 |         | 18/04/2013   |
| CBUD V 13       | .2      | 18/04/2013   |
| CGENE V1        | 1.3     | 19/04/2013   |
| Régies V10      | ).1     | 21/12/2012   |

PUIS CLIQUER SUR

• La liste des modules disponibles pour l'installation s'affiche.

![](_page_6_Picture_4.jpeg)

CLIQUER SUR Suivant> POUR INITIER L'INSTALLATION DE LA MISE A

• L'écran suivant affiche les éléments à installer :

| DSI Créteil – Diffusion des Applications Nationales Mai 2013 P. 7/11 |
|----------------------------------------------------------------------|
|----------------------------------------------------------------------|

| æ         | GFC     |              |
|-----------|---------|--------------|
| Vei       | sion N° | Date version |
| GfcAdmin  | √ 13.4  | 18/04/2013   |
| CBUD V 1  | 3.2     | 18/04/2013   |
| CGENE V1  | 1.3     | 19/04/2013   |
| Régies V1 | ).1     | 21/12/2012   |
|           |         |              |

| Prêt pour l'installation                                                                       | noor l'installation des applications que    |          |
|------------------------------------------------------------------------------------------------|---------------------------------------------|----------|
| avez sélectionnées.                                                                            | ncer ninstaliation des applications que     | Vous 🖸   |
| Cliquez sur "Installer" pour lancer l<br>modifier vos choix.                                   | 'installation, ou sur ''Précédent'' pour re | evoir ou |
| Type d'installation :<br>Installation d'un poste client au                                     | tonome                                      | ŕ        |
| Applications à installer :<br>• Comptabilité Budgétaire<br>Unité : C:\<br>Détail : Application | 2013                                        | 111      |
| Comptabilité Générale 2     Unité : C:\     Détail : Application                               | 2013                                        |          |
| ×                                                                                              |                                             | Þ        |
|                                                                                                |                                             | 1        |

⇒ CLIQUER SUR

POUR COMMENCER L'INSTALLATION

Lorsque l'installation est terminée, le message de confirmation apparaît :

<u>I</u>nstaller

![](_page_7_Picture_6.jpeg)

|                                                     | -        |         |
|-----------------------------------------------------|----------|---------|
| DSI Créteil – Diffusion des Applications Nationales | Mai 2013 | P. 8/11 |
|                                                     |          |         |

![](_page_8_Picture_0.jpeg)

### 5. APRES INSTALLATION

#### 5.1. LANCEUR

![](_page_8_Picture_4.jpeg)

Si votre poste de travail est sous SEVEN il est indispensable de cocher le mode « compatibilité Windows XP SP3 » pour l'icône GFC ainsi que l'exécution du programme en tant qu'administrateur. (Clic droit souris puis sélection de l'onglet compatibilité et modifier les paramètres pour tous les utilisateurs.)

DOUBLE CLIQUER SUR L'ICONE GFC SUR LE BUREAU
Le lanceur de GFC s'ouvre.

![](_page_8_Picture_7.jpeg)

#### 5.2. PREMIER ACCES

Il n'est pas possible d'entrer dans un module de GFC 2013 (autre que le module administration) sans avoir au préalable mis à jour la base de données. En effet, si l'on veut entrer dans un module de l'exercice en cours (autre que le module administration), le message d'avertissement suivant s'affiche :

![](_page_8_Picture_10.jpeg)

DSI Créteil – Diffusion des Applications Nationales

| æ               | GFC |              |
|-----------------|-----|--------------|
| Version N°      |     | Date version |
| GfcAdmin V 13.4 |     | 18/04/2013   |
| CBUD V 13.2     |     | 18/04/2013   |
| CGENE V11.3     |     | 19/04/2013   |
| Régies V1       | 0.1 | 21/12/2012   |

#### 5.3. MISE A JOUR DE LA BASE DE DONNEES

Pour mettre à jour la base de données, il faut tout d'abord lancer GFC à l'aide de l'icône présente sur

le bureau :

| Exercice antérieur          | Exercice en cours           | Exercice en préparation |
|-----------------------------|-----------------------------|-------------------------|
| 🦺 🔲 Comptabilité Budgétaire | 🦺 🔲 Comptabilité Budgétaire |                         |
| 🚺 🔲 Comptabilité Générale   | 🔯 🔲 Comptabilité Générale   |                         |
| 😻 🔲 Régies                  | 😸 🗖 Régies                  |                         |
| Administration              | Administration              |                         |
|                             |                             | Annular                 |

 $\rightleftharpoons$  selectionner le module administration de l'exercice en cours puis cliquer sur le bouton « lancer ».

| -  | Information utili: | sateur   |
|----|--------------------|----------|
| Ę. | <u>N</u> om:       | GFCADMIN |
|    | Mot de passe:      | xxx      |

ightarrow saisir le mot de passe et cliquer sur le bouton « ok ».

| 🔊 Administratio | n GFC - vers | ion 13.2.2 |              |                          |                             |
|-----------------|--------------|------------|--------------|--------------------------|-----------------------------|
| Administration  | Affichage    | Paramètres | Utilitaires  | Fenêtre                  | Aide                        |
| r 6 2           |              |            | Chan<br>Mice | igement m<br>à jour de l | not de passe administrateur |
|                 |              |            | IVIISE       | ajouraer                 | a base                      |

 $\rightleftharpoons$  dans le module administration, choisir le menu « utilitaires - » Mise a jour de la base ».

|  | DSI Créteil – Diffusion des Applications Nationales | Mai 2013 | P. 10/11 |
|--|-----------------------------------------------------|----------|----------|
|--|-----------------------------------------------------|----------|----------|

LA FENETRE D'INFORMATION SUIVANTE APPARAIT :

![](_page_10_Picture_3.jpeg)

➡ CLIQUER SUR LE BOUTON « OK».

Votre base de données a été mise à jour. Il est IMPERATIF de faire une sauvegarde de la base de données à ce stade.

![](_page_10_Picture_6.jpeg)

#### 5.4. VERSIONS INSTALLEES

Après installation de la mise à jour GFC 2013, les versions des modules GFC sont les suivantes :

- GfcAdmin 2013 : V 13.4 du 18/04/2013
- CB 2013 : V 13.2 du 18/04/2013
- CG 2013 : V 11.3 du 19/04/2013
- Régies 2013 : V 10.1 du 21/12/2012

La version de l'outil de gestion de base de données BD\_GFC est la suivante :

BD\_GFC : V 1.4.1 du 03/12/2010

| DSI Créteil – Diffusion des Applications Nationales | Mai 2013 | P. 11/11 |
|-----------------------------------------------------|----------|----------|
|-----------------------------------------------------|----------|----------|